# 수강 방법 안내

₭ 강원네트워크캠퍼스

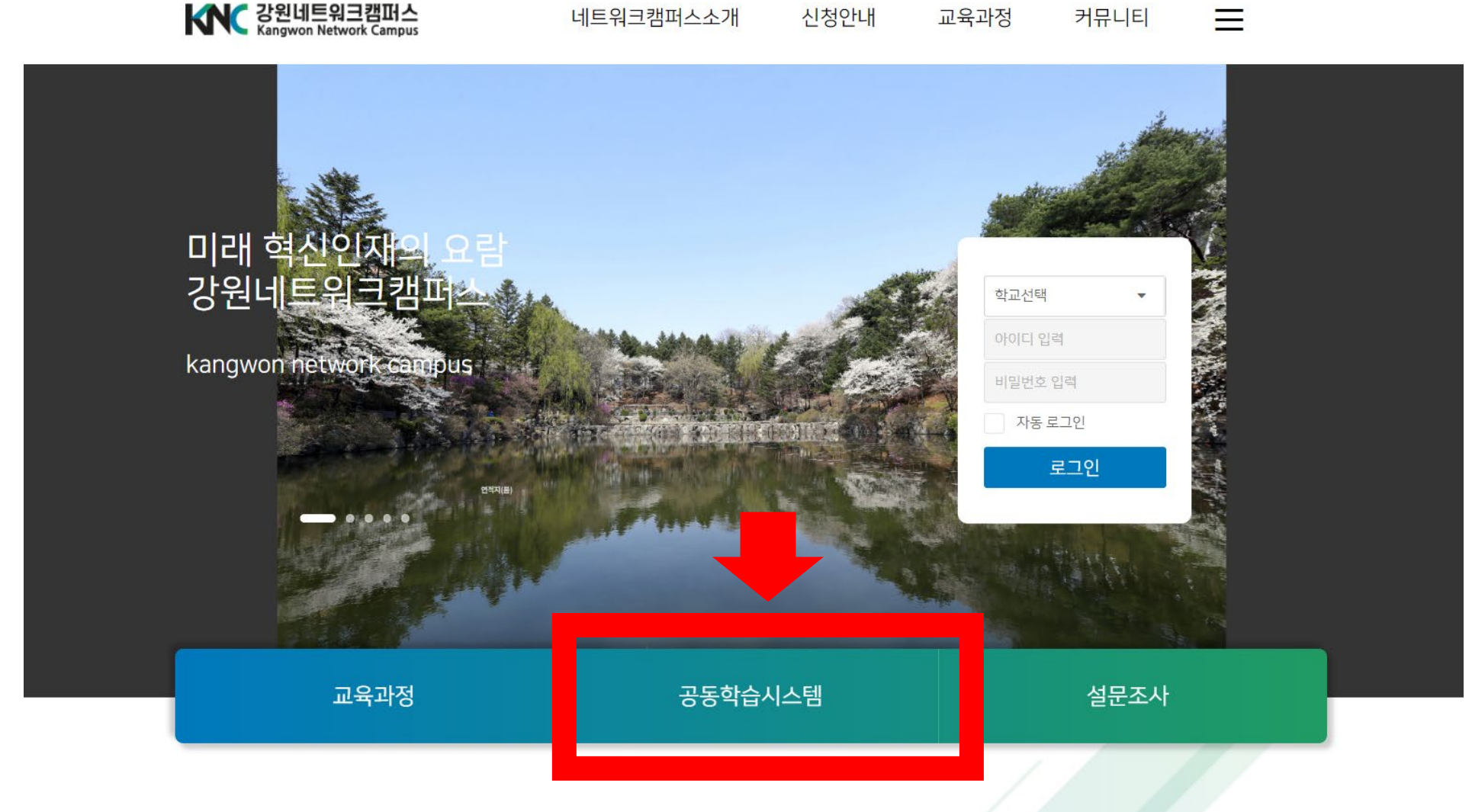

- 1. 강원네트워크캠퍼스 홈페이지(<u>www.gwknc.kr</u>) 접속
- 2. 메인 화면 중앙 [공동학습시스템] 클릭

## 3. 로그인 정보 입력 ※ 아이디와 비밀번호는 홈페이지 공지사항에서 확인

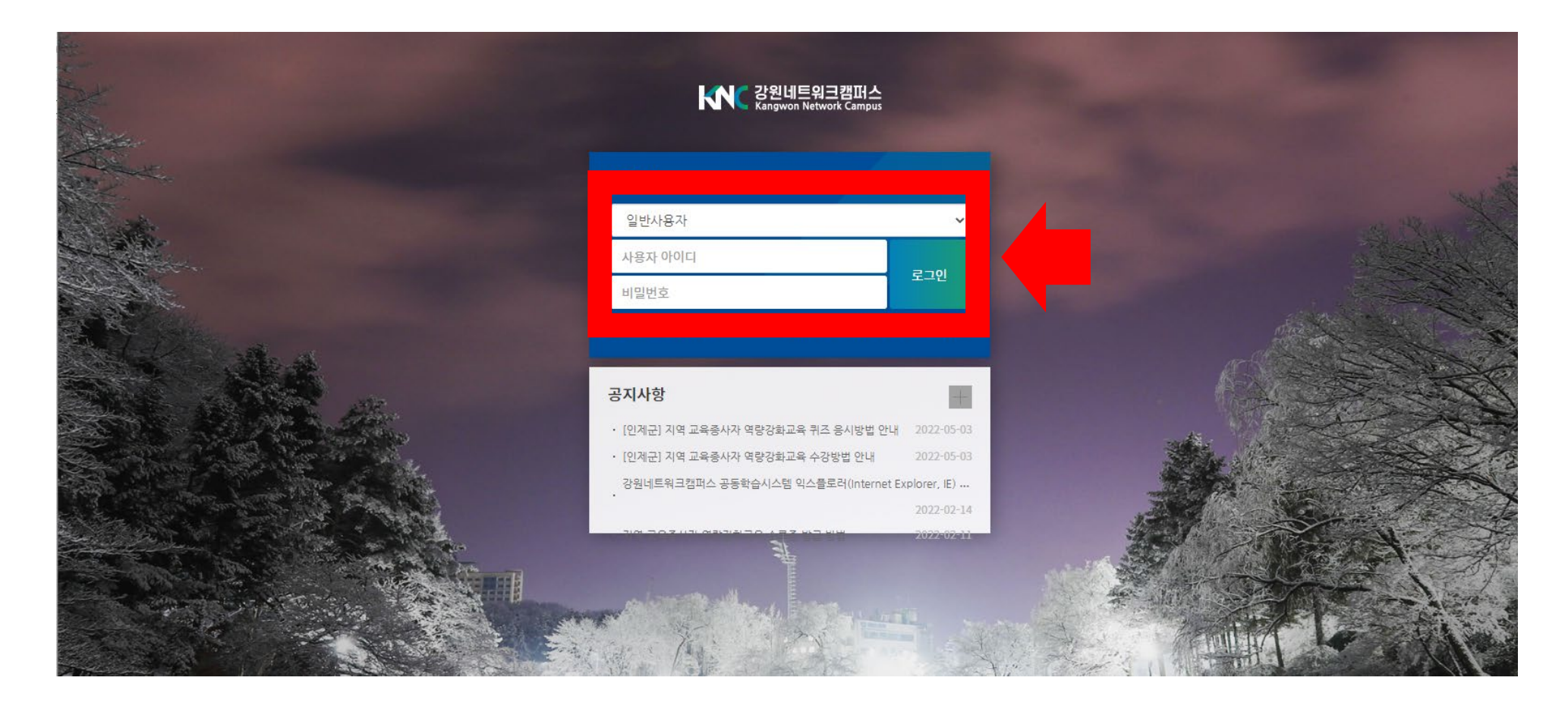

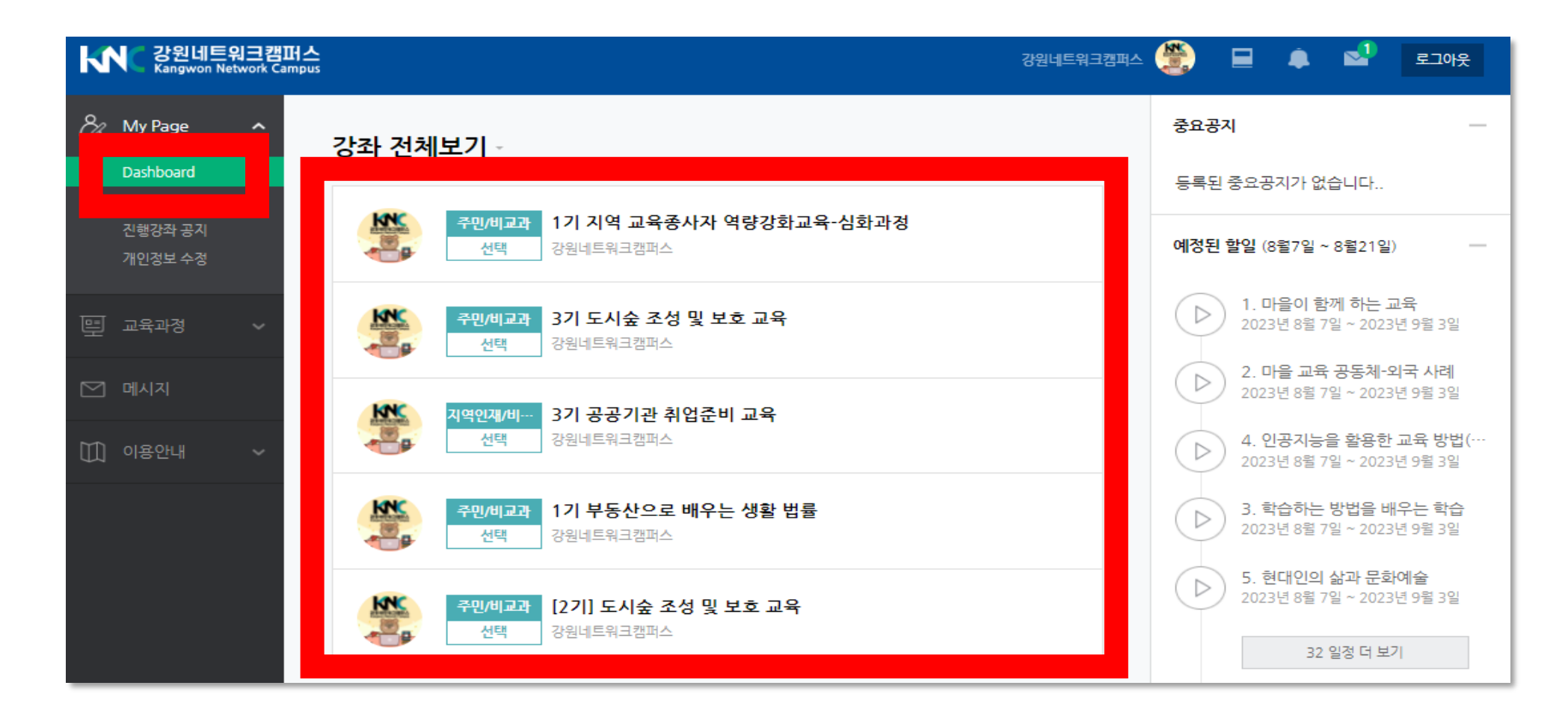

4. 수강하고자 하는 강좌 클릭

#### 강의실 홈 -성적/출석관리 🔺 강의 개요 • 온라인출석부 • 성적부 $\square$ 수강생 알림 👻 Ð Q&A 기타 관리 👻 교수화면 보기 공지사항 강좌 Q&A 만족도 설문조사 학습활동 진도현황 🙆 개요 4 6 6 7 8 9 10 Ð 12 2 3 🕒 과제 미수강 미수강 미수강 미수강 미수강 미수강 미수강 미수강 미수강 미수강 미수강 미수강 💿 파일 수강 0 미수강 12 VOD ( 덕보기 ~ ) 주제 별 학습 활동 고급 설정 1. 도시숲 보호의 이해 🗢 고급 강좌 관리 1주차(2023. 5. 10. ~ 5. 16.) ▶ 문제 은행 ▶ 사이트 관리 1-1. 도시숲 보호의 이해 2023-08-07 00:00:00 ~ 2023-10-29 23:59:59, 30:13 설정 검색 다음 🔜 1-1. 도시숲 보호의 이해 강의노트 1-2. 정원관리의 이해 2023-08-07 00:00:00 ~ 2023-10-29 23:59:59, 23:25 🔜 1-2. 정원관리의 이해 강의노트 ▶ 1-3. 도시환경의 이해 2023-08-07 00:00:00 ~ 2023-10-29 23:59:59, 30:56 🔜 1-3. 도시환경의 이해 강의노트

#### 5. 주제별 학습활동 메뉴에서 주차별 강의 수강 가능

#### 6. 강의명을 클릭하면 강의 영상이 새로운 창으로 열리며 수강가능

| 강의실 홈                 |                                                                       |
|-----------------------|-----------------------------------------------------------------------|
| 성적/출석관리 -<br>• 온라인출석부 | 강의 개요                                                                 |
| • 성적부                 |                                                                       |
| 수강생 알림 ▼              |                                                                       |
| 기타 관리 👻               |                                                                       |
| 교수화면 보기               | 공지사항 강좌 Q&A 만족도 설문조사                                                  |
| 학습활동                  |                                                                       |
|                       | 진도형황                                                                  |
| 71.0                  |                                                                       |
|                       | <b>6 6</b>                                                            |
| ○ 과제                  |                                                                       |
| • 파일                  | 이우상 이우상 이우상                                                           |
| O VOD                 | <ul> <li>◆ 수강 0</li> <li>● 미수강 3</li> </ul>                           |
|                       |                                                                       |
|                       | 주제 별 학습 활동                                                            |
|                       |                                                                       |
| 고급 설정                 |                                                                       |
|                       | 지역기반 평생교육                                                             |
| ▼ 고급 강좌 관리            |                                                                       |
| ▶ 문세 은행               | ▶ 1. 마을이 함께 하는 교육 2023-08-07 00:00:00 ~ 2023-09-03 23:59:59, 28:24    |
| ▶ 사이트 관리              |                                                                       |
| 설정 검색 다음              |                                                                       |
|                       | ▶ 2. 마을 교육 공동체-외국 사례 2023-08-07 00:00:00 ~ 2023-09-03 23:59:59, 27:30 |
|                       | □ 2주차_마을교육공동체·외국사례                                                    |

# 7. 강의 듣기 **! 강의를 들은 후 반드시 창닫기로 나가야 학습 진도에 반영**

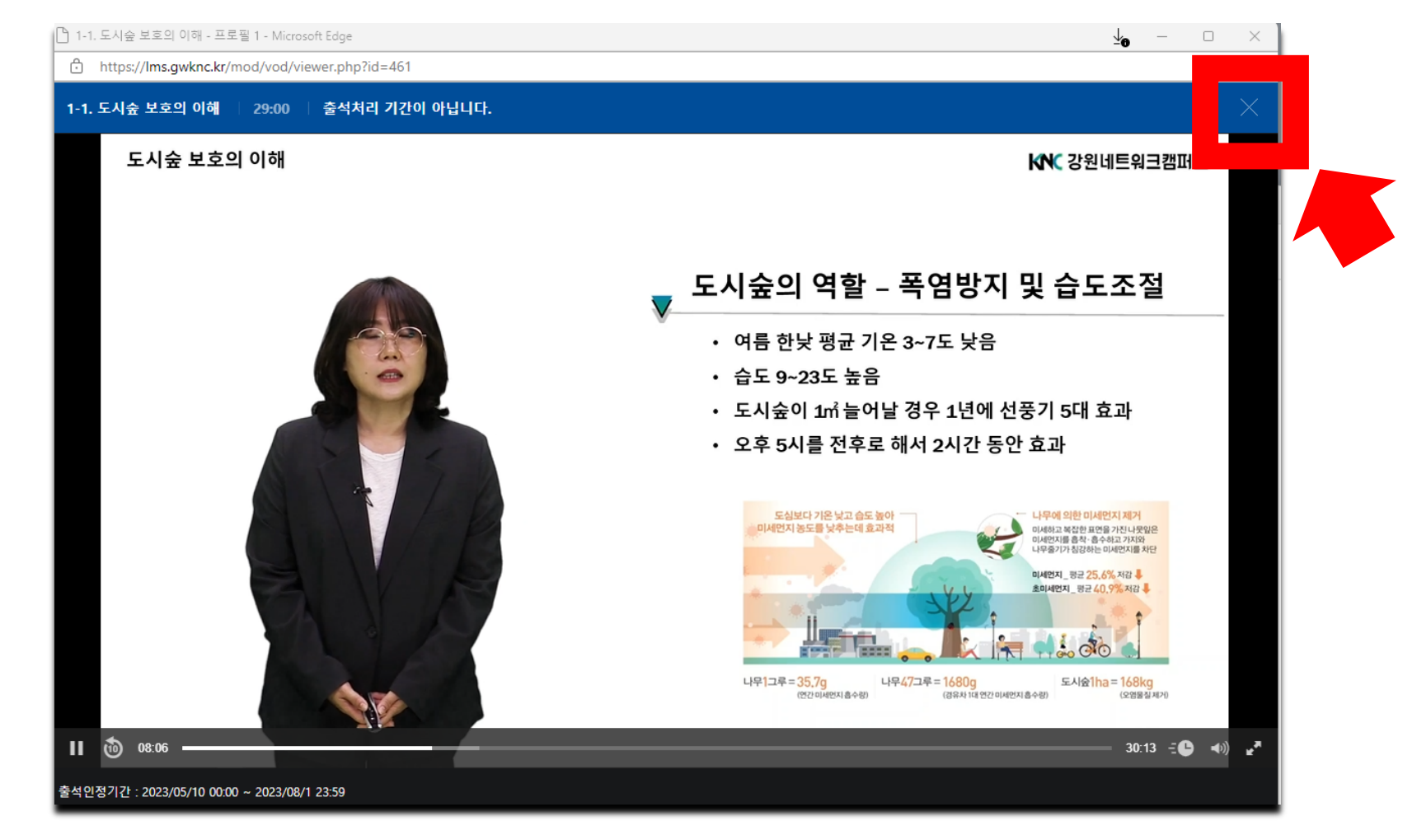

#### 8. 성적/출석관리의 온라인 출석부에서 출석 확인 **! 출석 인정 요구 시간을 충족 시 O로 표시 됨**

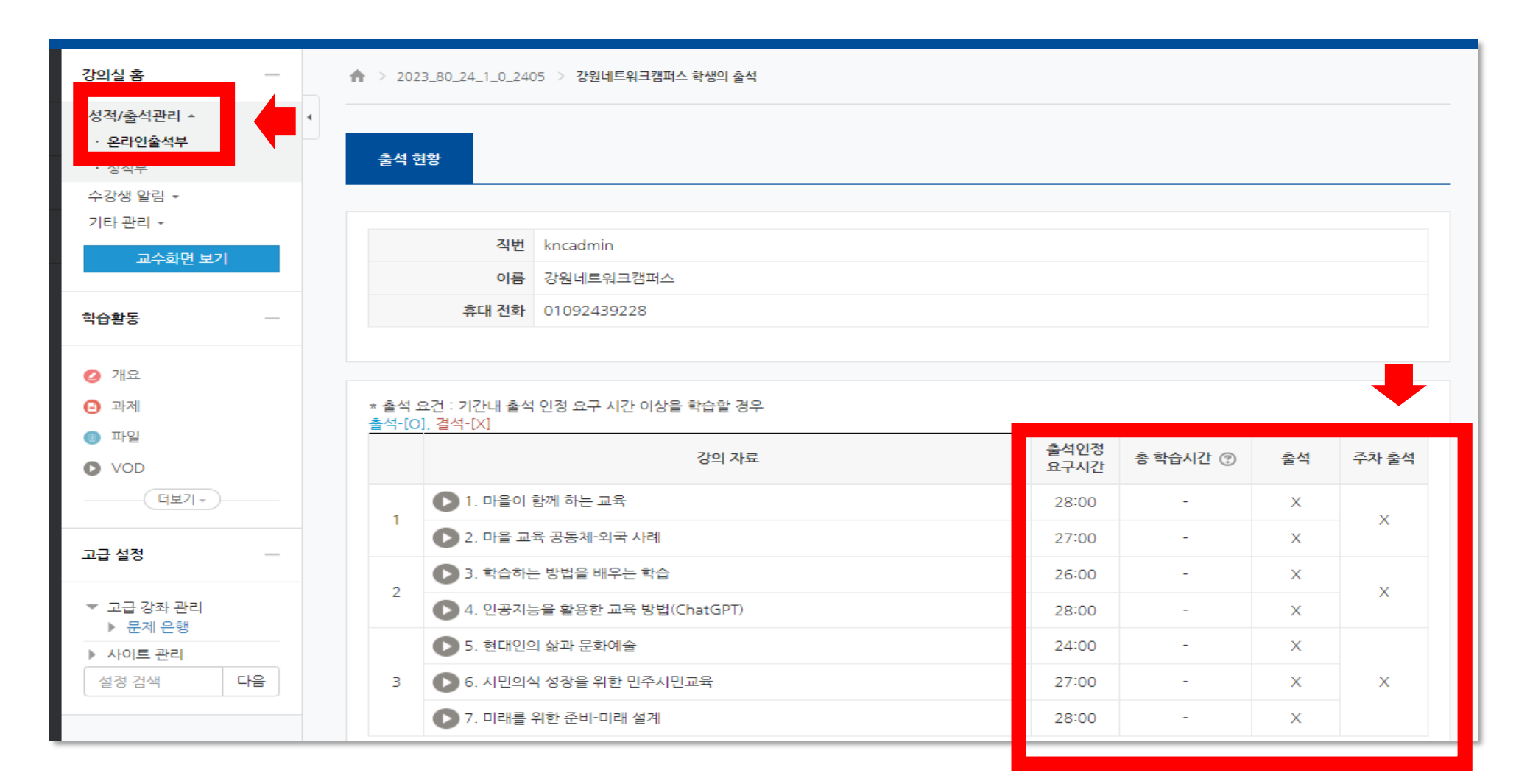

### 9. 전 강의 수강(진도율 100%) 후 만족도 설문조사까지 완료 시 수료증 발급

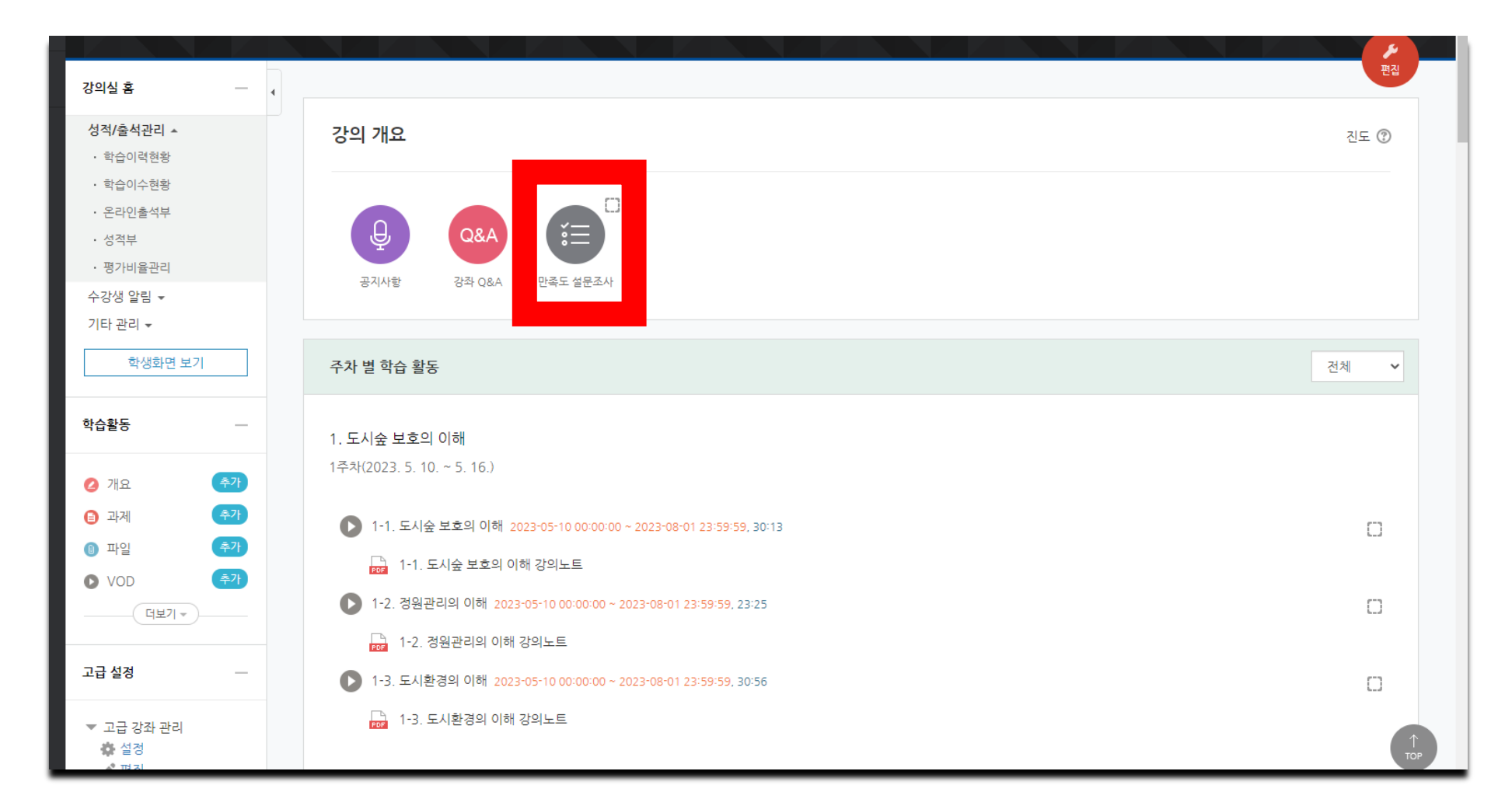